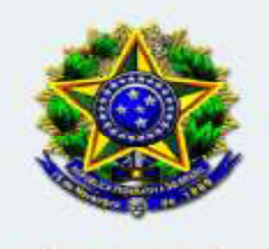

## PJE COR

CONSELHO NACIONAL DE JUSTIÇA | CORREGEDORIA NACIONAL

# MANUAL PJECOR GABINETE

**INSTRUTOR: PATRIC GUIMARÃES** 

JUNHO 2020

### SUMÁRIO

| 1.  | APRESENTAÇÃO             | 02 |
|-----|--------------------------|----|
| 2.  | ACESSO AO PJECOR         | 02 |
| 3.  | PRÉ-REQUISITOS           | 03 |
| 4.  | QUADRO DE AVISOS         | 03 |
| 5.  | PAINEL DO USUÁRIO        | 04 |
| 6.  | COMO MINUTAR UM PROCESSO | 05 |
| 7.  | VISUALIZAR AUTOS         | 11 |
| 8.  | MINHAS TAREFAS           | 12 |
| 9.  | INSERIR LEMBRETE         | 13 |
| 10. | CRIAR MODELO             | 15 |

#### 1. APRESENTAÇÃO

O PJeCor é um sistema desenvolvido pelo Conselho Nacional de Justiça com o objetivo de unificar e padronizar a tramitação dos procedimentos administrativos das Corregedorias.

Este manual visa apresentar de forma prática as funcionalidades do PJeCor no fluxo do Gabinete.

#### 2. ACESSO AO PJECOR

A Chefia de Gabinete das Corregedorias deve solicitar da COSIS o acesso dos usuários, informando os respectivos dados pessoais (Nome completo, CPF, RG, Órgão de expedição do RG, E-mail institucional, Matrícula, UF nascimento, Naturalidade).

Com o cadastro realizado, o acesso do PJeCor ocorrerá por meio do endereço <u>https://corregedoria.pje.jus.br</u>, de duas formas:

(1) utilizando o certificado digital; ou,

(2) com o CPF e senha para quem não possuir o certificado digital, deve clicar no botão "gerar nova senha", a fim de que seja enviado para seu email o procedimento para cadastro da senha.

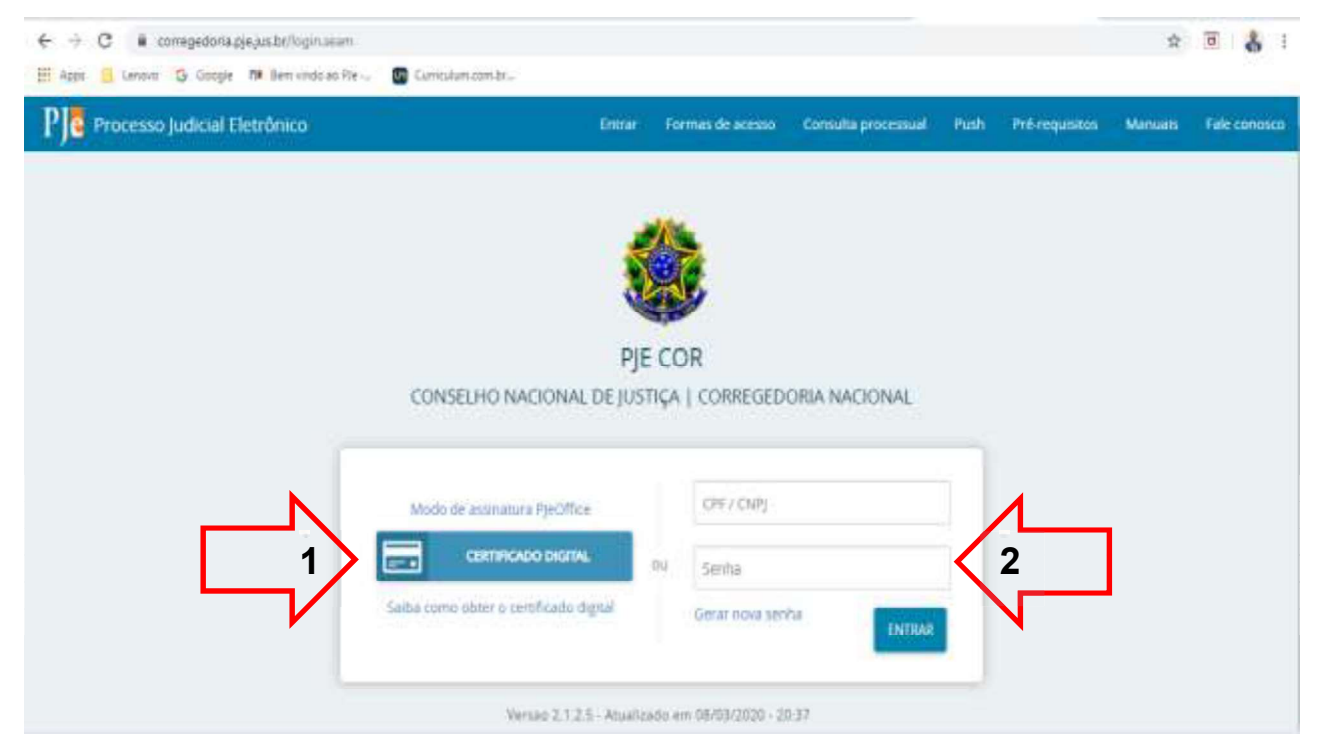

Figura 1. Tela de login do PJeCor.

#### 3. PRÉ-REQUISITOS

Trata-se do ambiente ideal para o uso do sistema, uma vez sinalizados de verde o computador está configurado adequadamente para o uso do PJeCor.

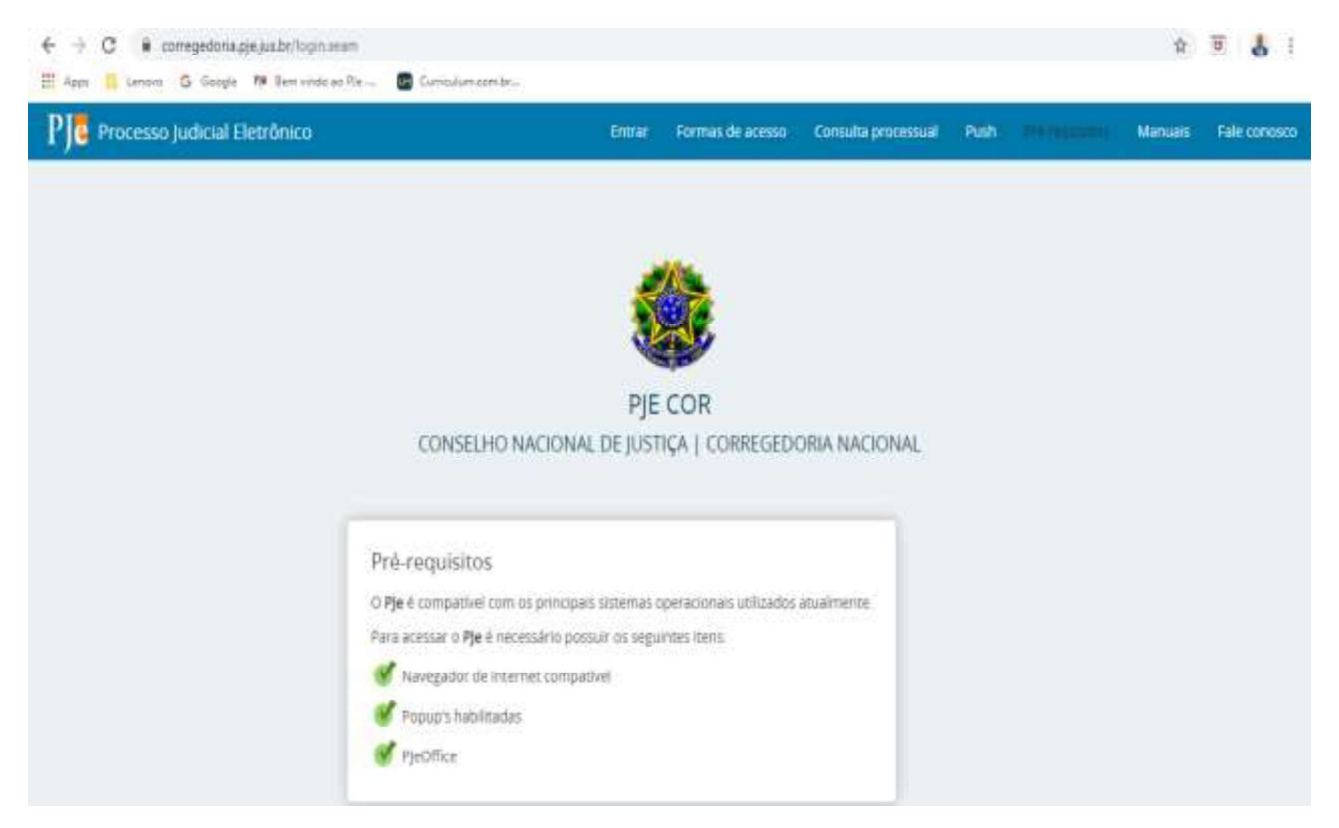

Figura 2. Pré-requisitos para acessar o PJeCor.

#### 4. QUADRO DE AVISOS

Nesta tela será apresentada os avisos do CNJ referentes ao PJeCor.

| E PC Quadro de avisos Patriz Guimaraes                                                                                                    | 8       |
|----------------------------------------------------------------------------------------------------|---------|
| 'esquear                                                                                                    | ~       |
| densagens                                                                                                    |         |
|                                                                                                    |         |
| Videos de treinamento                                                                                                    |         |
| Incluisa por CALIANDRA FARMS FEMRA am12/05/2020 13:00<br>Publicado em 12/05/2020                                                                                                    |         |
| Prezados e prezedes.                                                                                                    |         |
| Foi realizado, nos días 16 e 17 de outubro de 2019, na CNJ, um treinamento sobre o PieCor, ministrado pelo juiz availiar da Corregedoria-Geral do Tribunal de Juitiça do Rio Grande do Norte, Diego de Almeida Ca<br>com o availio do servidor Paulo Porto. | , kridi |
| Não obstante tenham sulo feitas algumas evoluções, correções a melhorias, inclusive com a implamentação do fluxo colegiado, extendemos que aquele trenamento pode ser de grande vala para a compresens<br>utilização do sistema PteCos.                     | ião e   |
| Segueru, portanto, os videos do referido treinamento.                                                                                                    |         |
| >> Clique aqui para assistir                                                                                                    |         |
| Esperartos que seja útil para todos.                                                                                                    |         |
| Liberação do protocolo de processo para o público externo                                                                                                    |         |

Figura 3. Tela de Quadro de avisos do PJeCor.

#### 5. PAINEL DO USUÁRIO

Trata-se da apresentação do ambiente de trabalho do Magistrado. Tendo dois caminhos para acessar o referido ambiente:

a) na parte inferior da tela do quadro de avisos, clica em Painel do Usuário;

| = PC Quadro de avesos                                                                                                    | Patric Guimaraes        | 8  |
|----------------------------------------------------------------------------------------------------|-------------------------|----|
| Incluida por CALMANDRA FARIAS PENNA em 31/10/2019 23:26<br>Publicado am 31/10/2019                                                                                                    |                         |    |
| BEM-VINDOS AQ PJeCor                                                                                                    |                         |    |
| Sr((a) utuario(a),                                                                                                    |                         |    |
| A Corregeduria Nacional de Justiga lançou em julho de 2019 o Sistema Processo Judicial Elemônico das Corregedurias (PjeCor), visando imegrar todos os órgãos correitionais de Justiga<br>tramitação de processos | em uma única plataforma | de |
| Este é um canal de consurceção sobre o projeto-pitoto do PjeCor, espaço para expor sobre as funcionalidades, as alterações, as configurações e os procedimientos relativos ao sistema                            | L.                      |    |
| Atendosamente.                                                                                                    |                         |    |
| Grupo de Trabalho do Pjecor da Corregedona Nacional de Justiga.                                                                                                    |                         |    |
| PAINEL DO USUÁRIO                                                                                                    |                         |    |
|                                                                                                    |                         | -  |

Figura 4. Tela para acessar o Painel do usuário via quadros de avisos.

| × PJC          | ×PJC                       |
|----------------|----------------------------|
| Q Alesso ápido | Q Acesso rápido            |
| 🖵 Painel       | 2 PAINEL                   |
| Processo       | > Painel do usuário 3      |
| 🔹 Configuração | > Painel do usuário antigo |

b) clicando nos três traços ao lado do nome PJe – Painel – Painel do Usuários.

Figura 5. Tela para acessar o Painel do usuário via ícone do PJe.

O Painel do usuário apresentado na figura abaixo dispõe de ícones a esquerda da tela, que ao passar o mouse em cima, informa a funcionalidade de cada um, como por exemplo: a estrela que significa minhas tarefas, o qual o usuário irá favoritar o(s) processo(s) por meio de etiqueta, como será apresentado adiante.

|                  |                             | Print                       |  |
|------------------|-----------------------------|-----------------------------|--|
| Nentum resultado | st Minhas Lavetas<br>Filtos | Pittos                      |  |
|                  | Nenhum resultado            | Att de magietrada - ASSINAR |  |
|                  |                             |                             |  |
|                  |                             |                             |  |
|                  |                             |                             |  |
|                  |                             |                             |  |
|                  |                             |                             |  |
|                  |                             |                             |  |
|                  |                             |                             |  |

Figura 6. Tela do Painel do usuário.

OBS. Apesar do nome "Painel de usuário" é a tela de tarefas do Gabinete. E por ser um sistema nacional, não possui mais de um fluxo de Gabinete, assim TODOS os processos conclusos aos Juízes Assessores estarão visíveis apenas neste ambiente, sendo necessária a utilização de etiquetas para realizar a separação dos processos por Juiz.

#### 6. COMO MINUTAR UM PROCESSO

Para preparar a minuta de um Despacho ou Decisão de um processo o Magistrado ou seu Assessor irá realizar os seguintes passos:

a) no painel do usuário em tarefas clica em: Ato do magistrado - Minutar;

| Assinaturas       | 🖈 Minhas tarefas | 😂 Torefas                   |  |
|-------------------|------------------|-----------------------------|--|
| Nentrum resultado | Pitrus           | - Pittos                    |  |
|                   | Nevhum iesuRado  | Ato do magistrado - ASSINAR |  |
|                   |                  | Ata da magininada - MINUTAR |  |
|                   |                  |                             |  |
|                   |                  |                             |  |
|                   |                  |                             |  |
|                   |                  |                             |  |
|                   |                  |                             |  |
|                   |                  |                             |  |
|                   |                  |                             |  |
|                   |                  |                             |  |

Figura 7. Tela para minutar.

**b)** no ambiente de execução da tarefa clica em cima do número do processo para que seja disponibilizado o editor de texto;

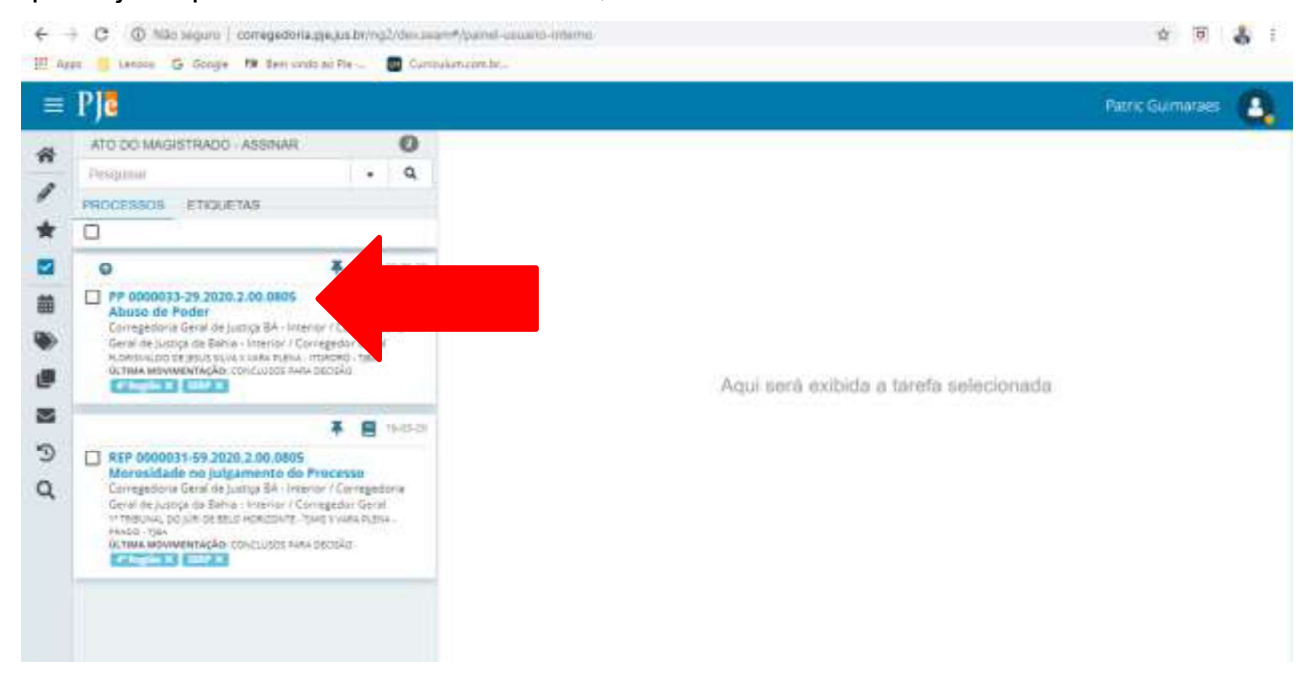

Figura 8. Ambiente de preparação da minuta utilizando o filtro processos.

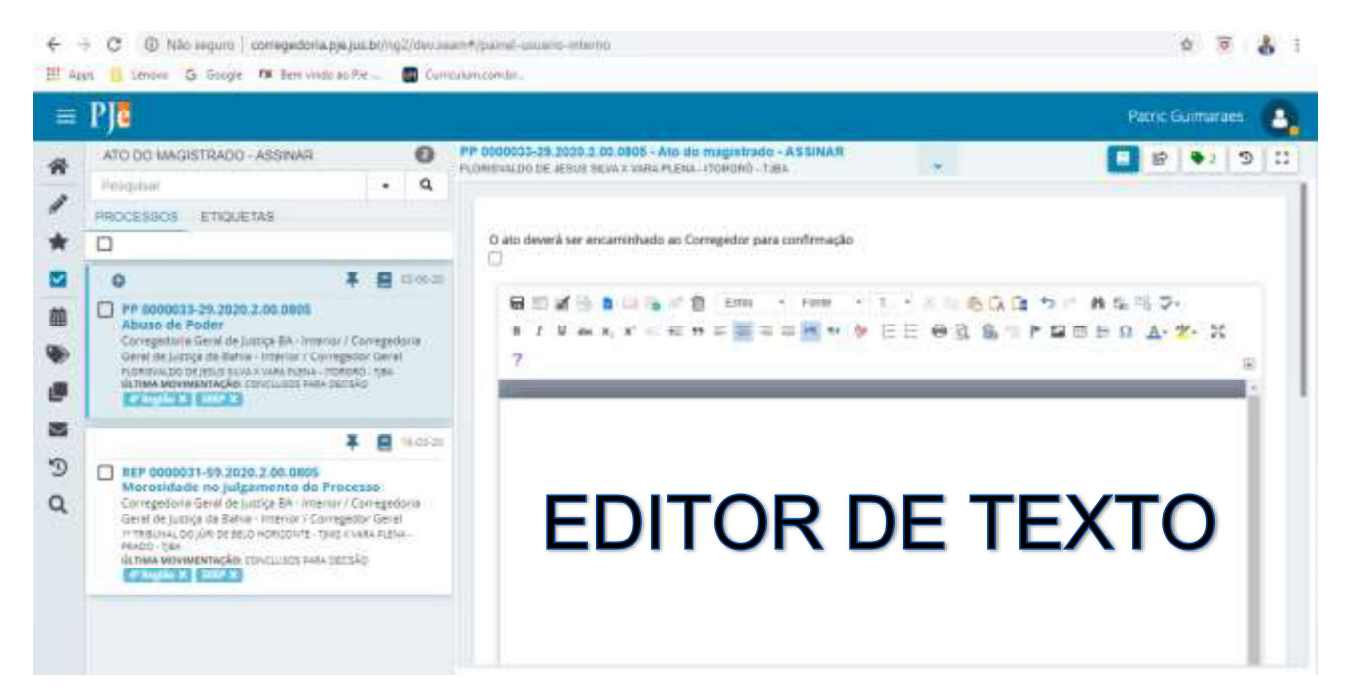

Figura 9. Ambiente de preparação da minuta utilizando o filtro processos.

**b.1)** de acordo com a observação no item 4, para que o usuário apenas visualize os processos ao qual está vinculado, clica em "**ETIQUETAS**" e escolhe a etiqueta correspondente.

| ?] <mark>ē</mark>          |     |                                        | Patric Guimaraes |
|----------------------------|-----|----------------------------------------|------------------|
| ATO DO MAGISTRADO - ASSNAR | 0   |                                        |                  |
| Pesquitar                  | • Q |                                        |                  |
| PROCESSOS ETHQUETAS        |     |                                        |                  |
| P flepilo                  | 2   |                                        |                  |
| NERP                       | ź   |                                        |                  |
|                            |     |                                        |                  |
|                            |     |                                        |                  |
|                            |     |                                        |                  |
|                            |     | Aqui serà exibida a tarefa selecionada |                  |
|                            |     |                                        |                  |
|                            |     |                                        |                  |
|                            |     |                                        |                  |
|                            |     |                                        |                  |
|                            |     |                                        |                  |
|                            |     |                                        |                  |

Figura 10. Ambiente de preparação da minuta utilizando o filtro etiqueta.

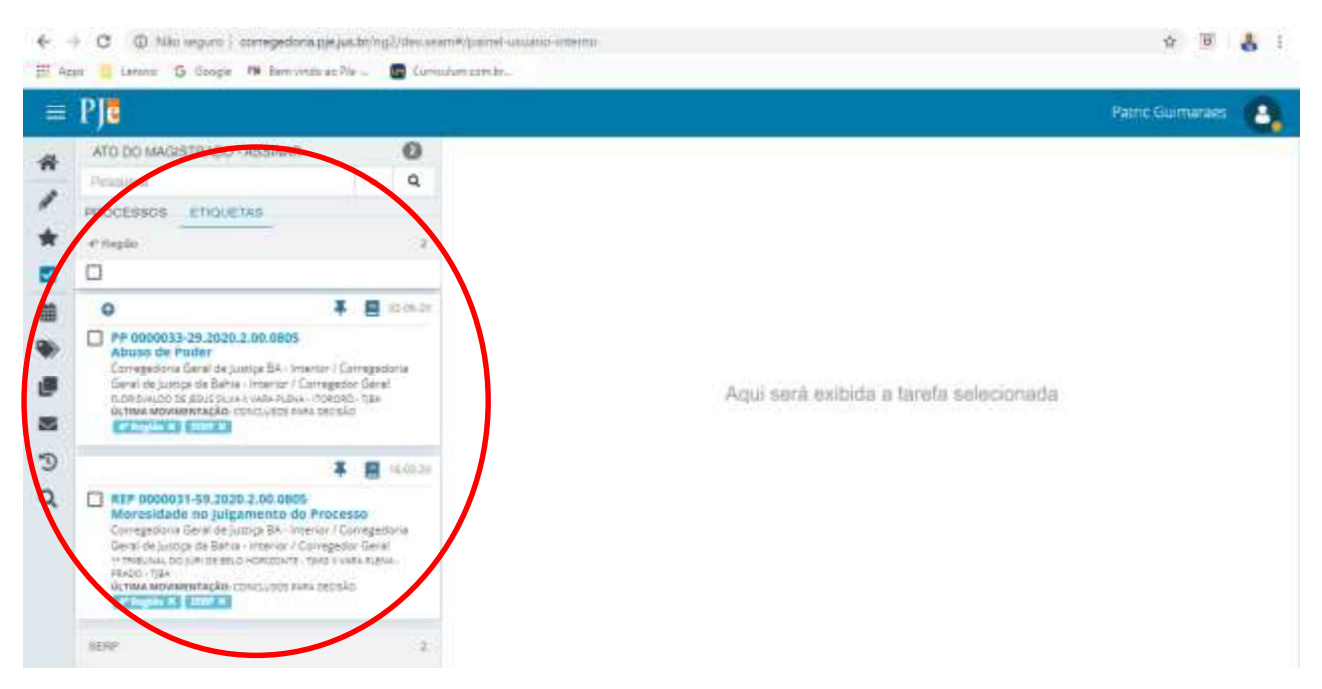

Figura 11. Processos vinculados a etiqueta escolhida.

c) ao clicar no editor de texto irá aparecer uma caixa de diálogo em que se deve escolher o tipo de documento e o modelo de documento para habilitar o editor, ao inserir a letra "a" em modelo de documento já é disponibilizado um modelo já cadastrado;

| ⊧ PJ <mark>ē</mark>                                                                                                    |                                                                                                    |                                           |                                                                                                    | Patric Guimaraes -               |
|----------------------------------------------------------------------------------------------------|----------------------------------------------------------------------------------------------------|-------------------------------------------|----------------------------------------------------------------------------------------------------|----------------------------------|
| ATO DO MAGISTRADO - AS<br>Pessaucar<br>PROCESSOS ETIQUETAS                                                                                                    | SSINAR                                                                                                    | • Q                                       | PP 0000033-28.2020 2.03.0805 - Alto do magistrado - A SSINAR<br>PLORISVALCO DE JESUS SRVA E VARÁ FLENA: ITOROBO - TJEA                                                                |                                  |
| Pre 0000035-29,2002,2,0     Abuso de Poder     Caregedoris Geol de Jano     Construito de Jano     Construitorio de Jano     Construitorio de Jano     Construitori de Jano     Constr | DODOS     SA Interior / Con     mentar / Corregeda-<br>tes numeros / Corregeda-<br>tes numeros / corregeda-<br>tes numeros            | egedora<br>Geni<br>Tysa                   | 0 attri deverá ser excantraterita ser elegedor para confirmação<br>B = et 3 = Tipo - Modelio de Documento<br>7 E oconsido ecuator an las o nucleiro de documento<br>Tipo de documento | × # 2 . 2.<br>1 = 11 2 - 21<br>₩ |
| HEP 0000031-59.2020.2     Morosidade no Juigam     Generative Search on Juigam     Generative Search of Laten-     theorem, DO Join Laten of Laten     theorem, DO Join Laten of Laten     Statuse Advancement with plane of Latena                                                                                                    | 0.0305<br>ento de Process<br>BA Hariero / Car<br>anto / Caragedor<br>actorio / Caragedor<br>actorio / Net cvol<br>cuino evec decisión | 1945-20<br>regedenta<br>clanat<br>a hupon | Despache -<br>Ministé de Decamentin.<br>1 - Despinore                                                                                                    |                                  |

Figura 12. Escolha do modelo.

d) nesta etapa o Magistrado ou o Assessor pode editar o modelo escolhido ou copiar e colar o texto do computador, após (1) clica na figura do disquete para salvar a minuta e (2) encaminha para assinatura do magistrado. Saliento que os botões de justificar, colocar em negrito são idênticos ao do WORD;

| Pje                                                                                                    |                                                          |                           | Paore Guimaraes                                                |
|----------------------------------------------------------------------------------------------------|----------------------------------------------------------|---------------------------|----------------------------------------------------------------|
| ATO DO MAGISTRADO - AJUSTAR                                                                                                    |                                                          | 0                         | PP 0000033-09 2020,2:00.0805 - Ato do magistrado - AJUSTAR     |
| Pesquiat                                                                                                    | 12                                                       | • Q                       | Assingtura do magistro                                         |
| PROCESSOS ETIQUETAS                                                                                                    |                                                          |                           |                                                                |
|                                                                                                    |                                                          |                           |                                                                |
| U .                                                                                                    |                                                          |                           |                                                                |
| PP 0000033-29,2020.2.00.0805     Ahuso de Pader     Comgeniario Gesti de Junga BA - Inte     Gesti de Junga BA - Inte     Sesti de Junga Baha - Interior / C     Norsenvico de zost de Junga Baha - Interior / C     Norsenvico de zost du las vinas secul                                           | Fine / Correg<br>orregedor G<br>imagedor G               | ent<br>polonia<br>polonia |                                                                |
| PP 0000033-29 2020 2 00 8805     Altuso de Poder     Conseptois Genide buttos BA- loss     Genide Lucitos de Baña - interes / D     Australia de Baña - interes / D     Australia de Baña - interes / D     Australia de Baña - interes / D     Australia de Baña - interes / D                      | Film / Correg<br>emtgedor G<br>mpecelo - 19<br>w Decelo  | polana<br>ent<br>ent      |                                                                |
| O     Altoso de Pader     Consensa de Balancia de Junio BA - loss     Generalistis General de Junio BA - loss     Generalistis Generalista de Balancia de Junio BA - loss     Generalista de Balancia de Balancia de Junio Altoso     dutivos movemanente, Ade Construinte Aux     entres de Colored | File / Correg<br>orregelou G<br>impediti ta<br>vi becako | poons<br>ent<br>s         | 2 Reference - Former - T X - C - C - C - C - C - C - C - C - C |

Figura 13. Editar ou inserir o texto.

**d.1)** O Magistrado antes de assinar pode editar o texto ou clicar em ajustar a minuta para devolver o processo ao Assessor;

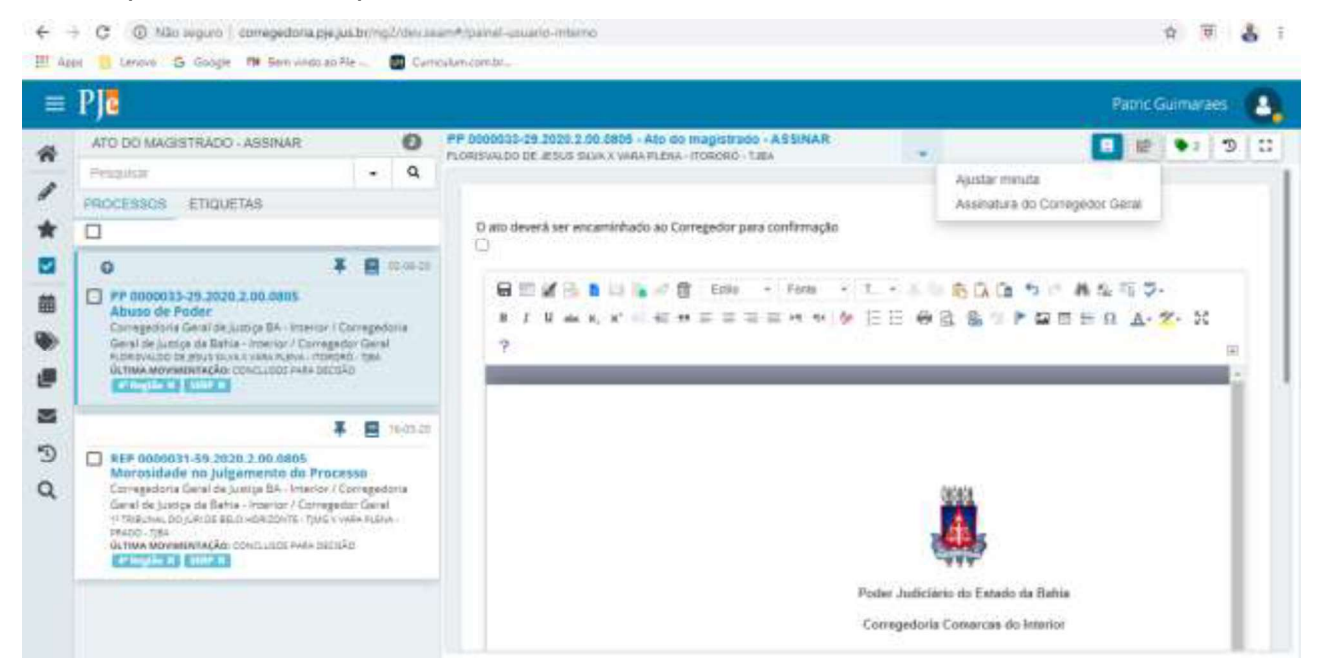

Figura 13. Editar o texto devolver os autos ao Assessor para Ajustar a Minuta.

e) após a conferência da minuta do Despacho ou Decisão, o Magistrado (1) assina
 e (2) lança a movimentação para que o processo seja encaminhado para Secretaria.

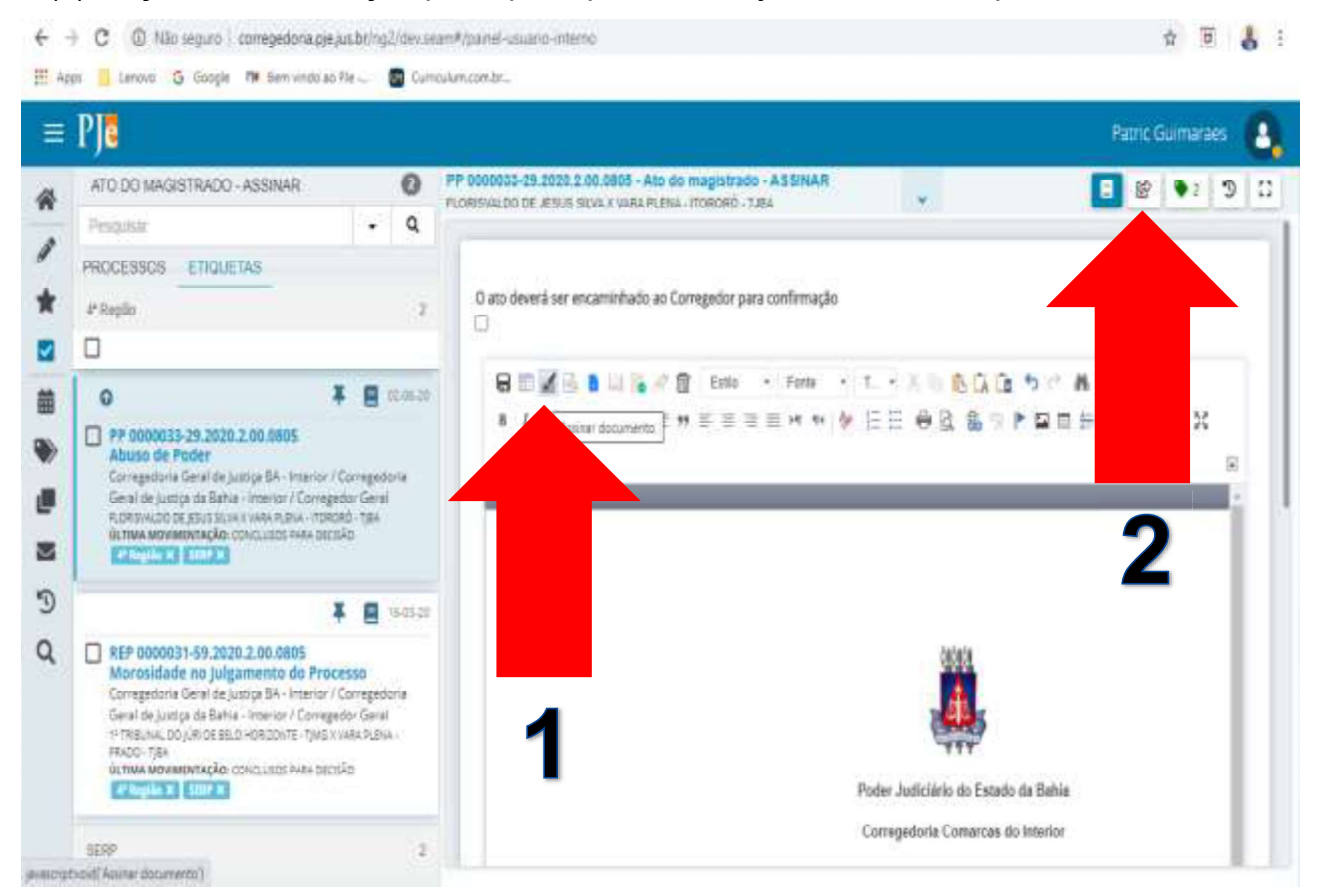

Figura 14. Assinando o documento e lançando a movimentação.

f) caso o processo tem que ser remetido para apreciação do Corregedor o Magistrado tem que (1) selecionar a caixa "o ato deverá ser encaminhado ao Corregedor para confirmação", (2) clicar em encaminhar para e (3) clicar em Assinatura do Corregedor Geral.

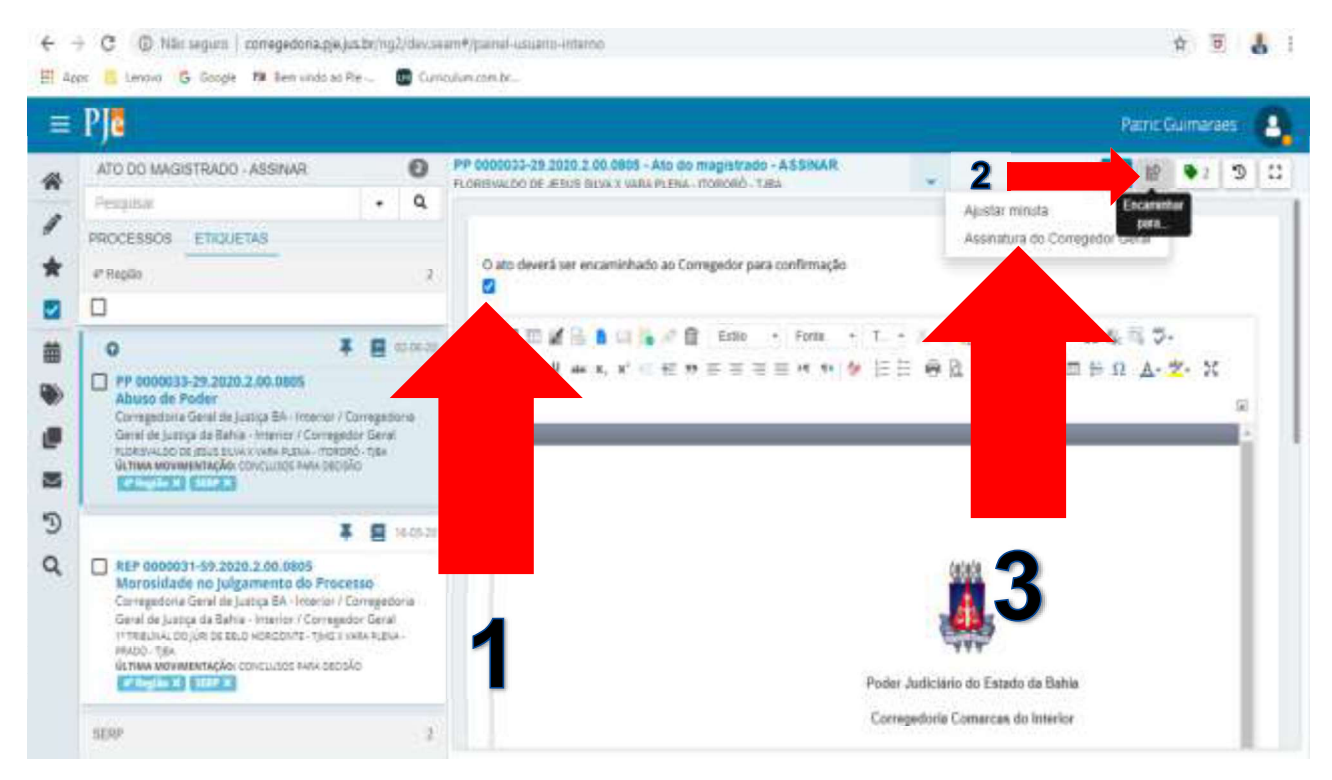

Figura 15. Encaminhamento o documento para o Corregedor analisar.

#### 7. VISUALIZAR AUTOS

Para visualizar os autos o usuário tem três opções: (1) clicando no ícone em formato de livreto no ambiente de apresentação dos números dos processos; (2) clicando no ícone em formato de livreto no ambiente edição do documento; ou (3) clicando em cima do número no ambiente de edição do documento.

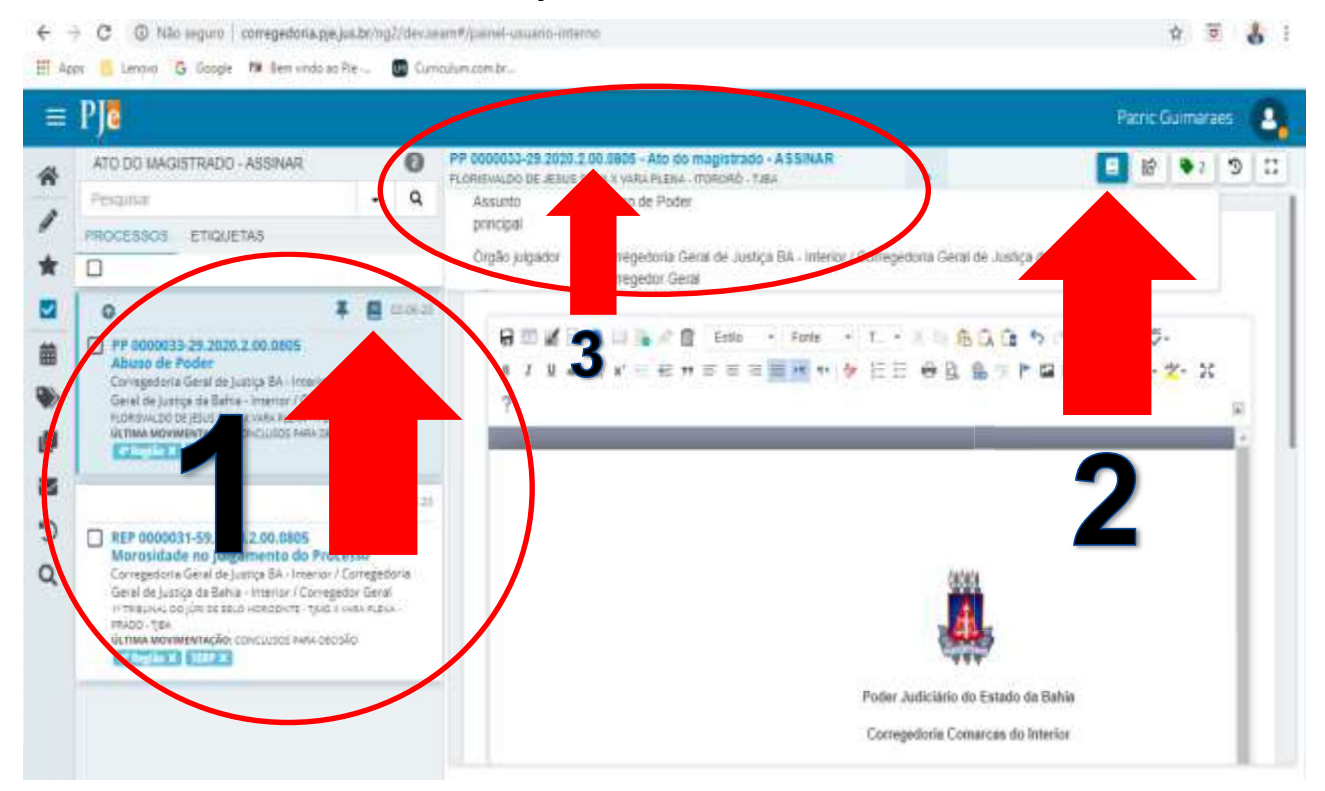

Figura 16. Visualizar os autos.

| FLOREWALDO DE JISUS SUVA X VARA PLENA - TT                                                                                                    | anceto - tjak                                                                                                    | <b>a</b> | • | 16 | ß | - 25 | = |
|----------------------------------------------------------------------------------------------------|----------------------------------------------------------------------------------------------------|----------|---|----|---|------|---|
| T Q D C                                                                                                    | 25280 - INFORMAÇÃO (Petição Ínicial)<br>Janase par filomativaldo de Jasus Selva - Folo Ativo - Advogado em 01942020 18 18 43 |          |   |    |   |      |   |
| (117 Apr 2020)                                                                                                    | 14- 4- 1 de 13 🕩 -M                                                                                                    |          | 습 | e  |   | ±    |   |
| 44 CONCLUSOR FARA DECISÃO                                                                                                    | Petição e documentos anexos.                                                                                                 |          |   |    |   |      | ٦ |
| 01 Apr 2523                                                                                                    |                                                                                                    |          |   |    |   |      |   |
| 42 DISTRELIBO POR SORTEO                                                                                                    |                                                                                                    |          |   |    |   |      |   |
| 25200 - INFORMAÇÃO (Petgle Instat;<br>22221 - Documento de Campiovagila<br>(PEDIDO DE PROVIDÊNCIAS<br>CORRECEDORIA)<br>21202 - Pressagila (P<br>MICOURACAO ASSINADA)<br>22283 - Documento de Identificação<br>(1 1 CERTIDIAO NÁSCIMENTO)<br>22284 - Documento de Centorovação |                                                                                                    |          |   |    |   |      |   |

Figura 17. Autos.

#### 8. MINHAS TAREFAS

Nesta opção o usuário irá visualizar apenas os processos em que favoritou com a etiqueta desejada. (1) Clica no símbolo da etiqueta após (2) clica na estrela para ficar amarela.

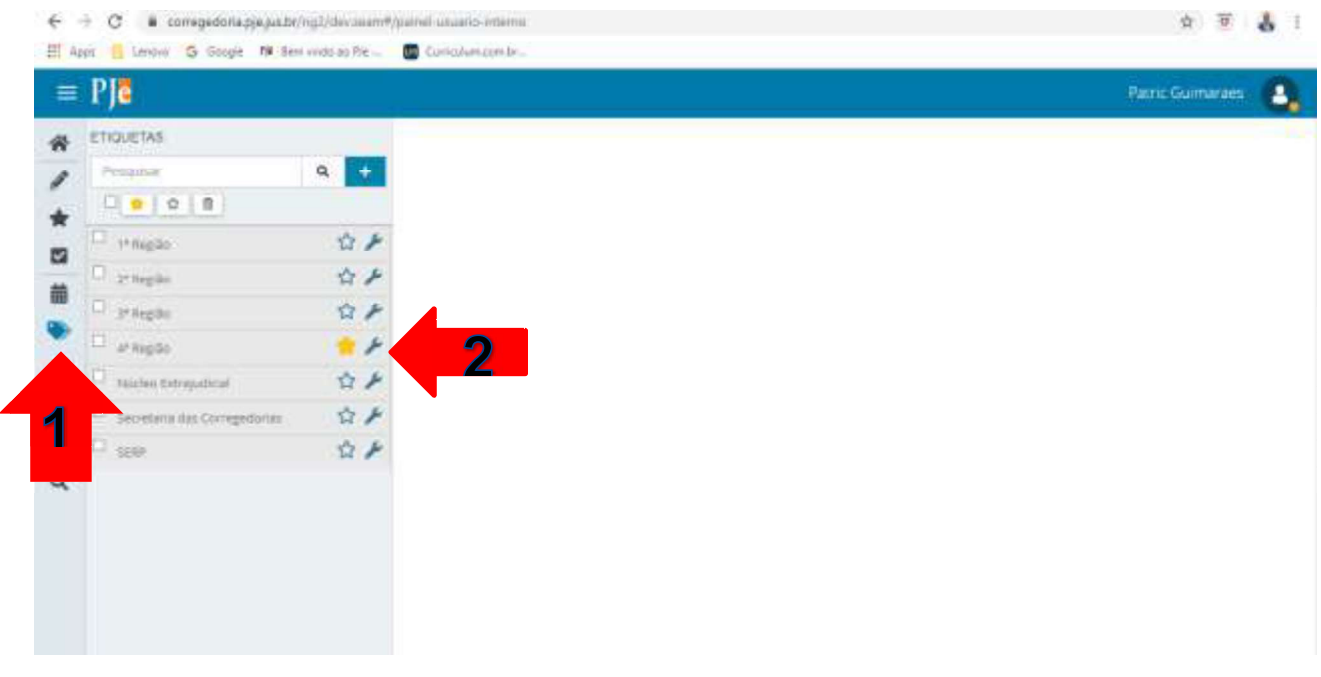

Figura 18. Favoritar a etiqueta

| rje                |                             |                               | ene Guimaraes 🧧 |
|--------------------|-----------------------------|-------------------------------|-----------------|
| Assinatures        | 🛣 Minhas Landas             | E Toreios                     |                 |
| Neodouro resultado | Fillos                      | • Films                       |                 |
|                    | Ats da maglekrada - ASSINAR | 2 Ato do magletrado - ASSRVAR |                 |
|                    |                             |                               |                 |
|                    |                             |                               |                 |
|                    |                             |                               |                 |
|                    |                             |                               |                 |
|                    |                             |                               |                 |
|                    |                             |                               |                 |
|                    |                             |                               |                 |
|                    |                             |                               |                 |
|                    |                             |                               |                 |
|                    |                             |                               |                 |

Figura 19. Minhas tarefas

#### 9. INSERIR LEMBRETE

Para inserir algum lembrete no processo, segue os passos abaixo, iniciando com o clique na figura tipo um alfinete.

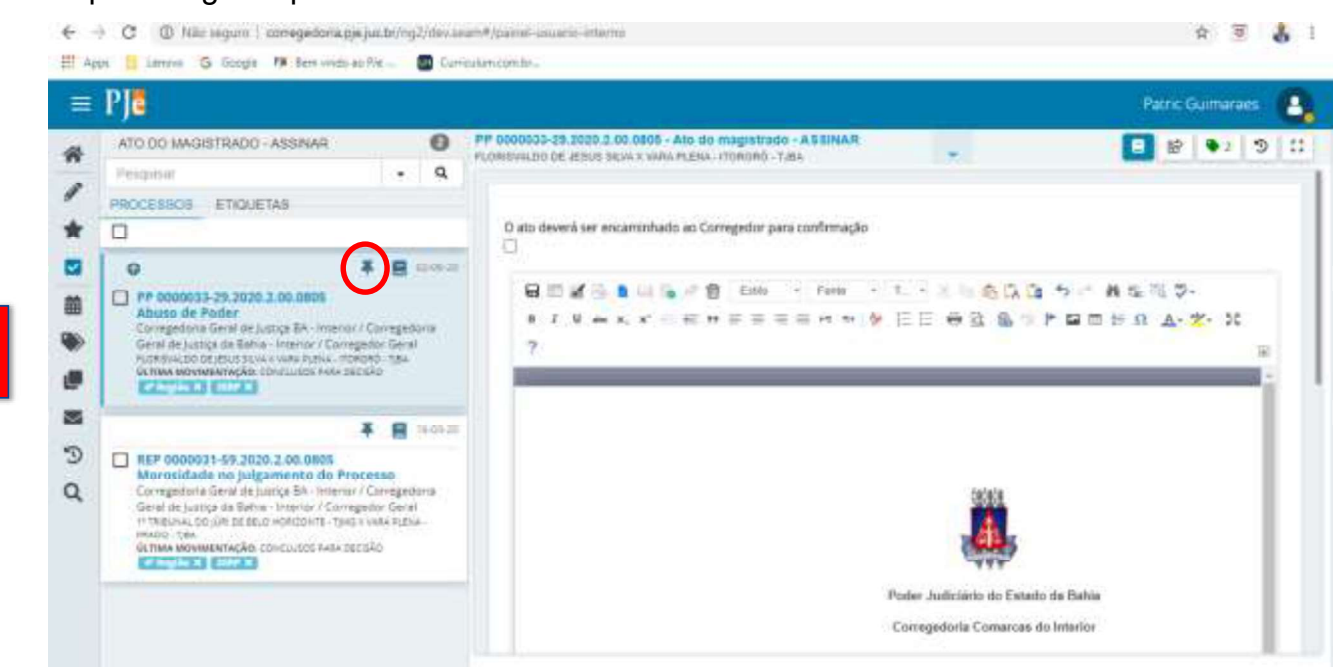

#### Figura 20. Inserir lembrete.

| FLORISVALDO DE JESUS SILVA X VARA PLENA - ITORO | нО - тура                             |  |
|-------------------------------------------------|---------------------------------------|--|
| PESQUEA LEMINETE                                |                                       |  |
| Cadastro de Lembrete -                          | VisueltZação                          |  |
| Descrição                                       | Örgån julgador toleglado*             |  |
| Liberar Processo                                | Corregedoria Geral de junica BA- 👒    |  |
|                                                 | Örgån julgador                        |  |
|                                                 | Corregedoria Geral de justiça da B 👒  |  |
|                                                 | Localização Hisra#                    |  |
|                                                 | Gab. Corregedoria Geral de Justiç©, 🍖 |  |
| Ziti (antesa) estates<br>Valvel atti            | Papel                                 |  |
| 03/06/2020 🗐 🜻 Astro 🔿 institut                 | a e                                   |  |
|                                                 |                                       |  |

Figura 21. Inserir lembrete.

| Descrição                      | Orgão julgador colegiado*            | 1.41 | Clanogedoria Geral de                                                        |                                                                |
|--------------------------------|--------------------------------------|------|------------------------------------------------------------------------------|----------------------------------------------------------------|
| Liberar Proceseo               | Corregedoria Geral de Justiça BA — 👻 |      | Justice BA Interior<br>Convepedoria Gasal da<br>Justice da Balita - Interior | Gab. Corregedoria Geral de Justiça<br>Estado da Bahia Interior |
|                                | Örgðo julgador                       |      |                                                                              |                                                                |
|                                | Corregedoria Geral de Justiça da B 👒 |      |                                                                              |                                                                |
|                                | Localização física*                  |      |                                                                              |                                                                |
|                                | Gab. Corregedona Geral de JustișQ. 🧶 |      |                                                                              |                                                                |
| Visivel até Situação           | Papel                                |      |                                                                              |                                                                |
| 05/06/2020 🖬 📍 Ative 🔿 Inative | ٩.                                   |      |                                                                              |                                                                |
|                                | Pessoa                               |      |                                                                              |                                                                |
|                                | ٩ و                                  |      |                                                                              |                                                                |
|                                | APATINAS                             |      |                                                                              |                                                                |

#### Figura 22. Inserir lembrete.

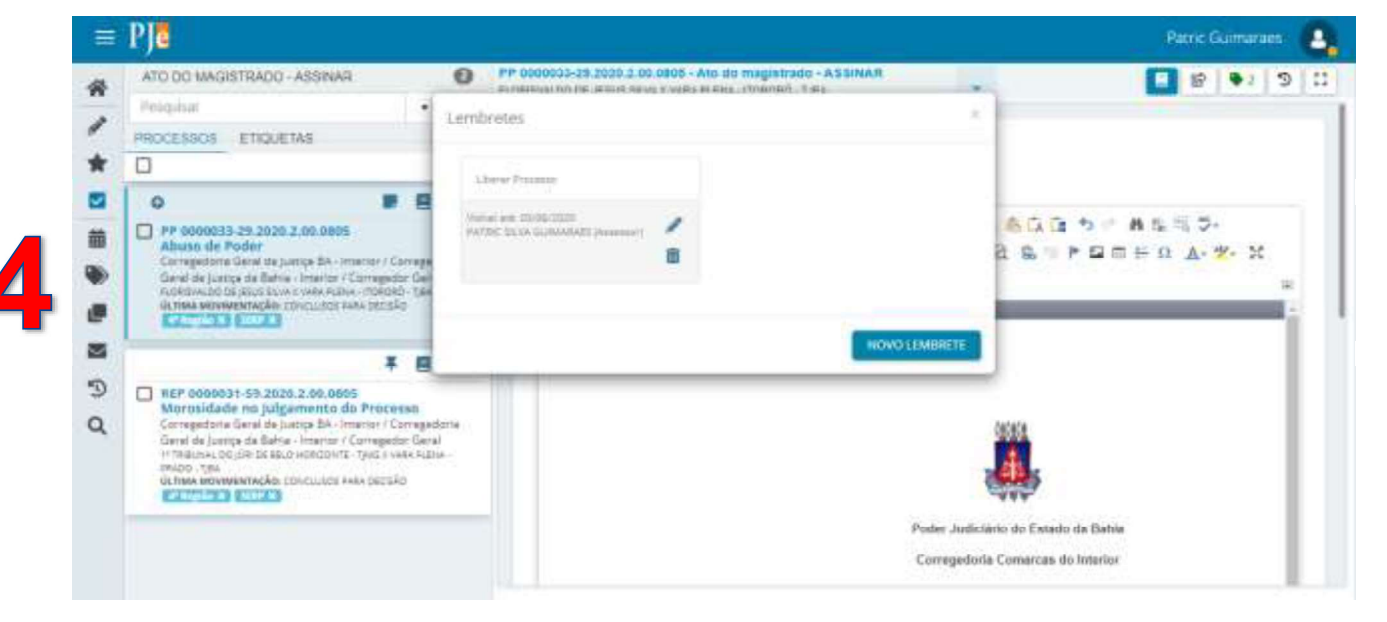

Figura 23. Inserir lembrete.

#### 10. CRIAR MODELO

A criação de modelos pelo usuário é acionado através do menu Configuração  $\rightarrow$ Documento  $\rightarrow$  Modelo  $\rightarrow$  Modelo  $\rightarrow$  Modelo. Ao abrir a tela principal clica em formulário. Saliento que, apenas é permitido a criação de modelo com o editor de texto CKEditor.

| A jecessio capido | -   |                      | Internet in       |            |
|-------------------|-----|----------------------|-------------------|------------|
|                   | 1   | Assinaturas          | Minhas tarutas    | E Toretas  |
| Painei            | *   | Nentwitti vesuitadis | P Brox            | • Filme    |
| E Processo        | , 2 | i l                  | Nenhom resultatio | Alo du maj |
| Configuração      | 2 0 | 1                    |                   |            |
|                   |     | 5                    |                   |            |
|                   |     |                      |                   |            |
|                   | -   | i i                  |                   |            |
|                   | 3   | ř.                   |                   |            |
|                   | a   |                      |                   |            |
|                   |     |                      |                   |            |
|                   | _   |                      |                   |            |

Figura 24. Criação de modelo.

| × PJ             |   | × PJC            |   | × PJē           |  |
|------------------|---|------------------|---|-----------------|--|
| Q Acesso rápido  |   | Q. Acesso rápido |   | Q Acesso rápido |  |
| < 🏟 CONFIGURAÇÃO |   |                  |   | MODELO          |  |
| Documento        | > | Modelo           | > | Modelo          |  |
| Pessoa           | > |                  |   | Тіро            |  |

Figura 25. Criação de modelo.

| 1884 Mail Breads (6) 🛪 🕫 Models de                                                                              | áscumento RECOR 🛪 📑                                                                     | - 0                                         |
|----------------------------------------------------------------------------------------------------|-----------------------------------------------------------------------------------------|---------------------------------------------|
| -> C : corregedona.gie.aus.br/ModeloD                                                                           | brumento/Tethlew.eagm                                                                   | a 🕫 👃                                       |
| Appe 🔁 Lenova 🥵 Gaogle 🛤 Benr vivdo an P                                                                        | te 🐻 Guripolanaambi                                                                     |                                             |
| E PI Modelo de documento                                                                                        |                                                                                         | Patric Guimaraes                            |
| волия томмалано сория мосеца                                                                                    |                                                                                         |                                             |
| Modelo de documento                                                                                             | Modelo de documento                                                                     |                                             |
|                                                                                                    | kd • • Modelo de documento • • Tipo de modelo de documento • • Tipo de petição ou docum | nento • • Localização física • • Situação • |
| Tipo de modelo de documiento                                                                                    |                                                                                         | Ø resultatios encuestrados                  |
| Q                                                                                                    |                                                                                         |                                             |
| Tino de peticão ou documento                                                                                    |                                                                                         |                                             |
| Q                                                                                                    |                                                                                         |                                             |
|                                                                                                    |                                                                                         |                                             |
| Editor utilizado                                                                                                |                                                                                         |                                             |
| a toyace to cocomis                                                                                             |                                                                                         |                                             |
| Localização física :                                                                                            |                                                                                         |                                             |
| Gab. Corregedoria Geral de Jucitya do Esta-                                                                     |                                                                                         |                                             |
| Situação                                                                                                    |                                                                                         |                                             |
| Alivo                                                                                                    |                                                                                         |                                             |
| PESOUISAR LIMPAR                                                                                                |                                                                                         |                                             |
| the second second second second second second second second second second second second second second second se |                                                                                         |                                             |

Figura 26. Criação de modelo.

| Interde de documento* is     Tipo de médelo de documento* is     Tipo de petição ou documento* is       de documento* is     Decesão     Decesão       alização física :     Stranção* is     Editor utilizado* is       alização física :     Stranção* is     Editor utilizado* is       alização física :     Aliver ○ isative     O TinyMCE ● CAEdae       Eana - Fanta - t X = © 12 (2 + 2) **     Aliver ○ isative     O TinyMCE ● CAEdae       ?     **     **     **                                                | Campon abrigativios                                       |                                |                                 |             |
|----------------------------------------------------------------------------------------------------|-----------------------------------------------------------|--------------------------------|---------------------------------|-------------|
| childo Decondes Decondes Decondes Decondos<br>altração táska : Stração" = Editor utilizádo" =<br>et: Corregedoria Genal de Justiça do Estado da Bania intervar<br>et: Corregedoria Genal de Justiça do Estado da Bania intervar<br>et: Corregedoria Genal de Justiça do Estado da Bania intervar<br>et: Corregedoria Genal de Justiça do Estado da Bania intervar<br>et: Aliver Q Isadher<br>Estado - TinyMCE ® ColEstado<br>Colestado da Bania intervar<br>et: Aliver Q Isadher<br>et: et: et: et: et: et: et: et: et: et: | do de documento" 🛓                                        | Tipo de modelo de documento" - | Tipo de petição ou documento" - |             |
| aftzegle fiska : Shangdo's Editor utilizado's<br>et: Corregedoris Genzi de Justiça do Estado da Bahia etternar Aliver O Inather O'TriyMCE ● CKEdaw<br>Editor - Fanis - t                                                                                                    | osão                                                      | Decisões                       | <ul> <li>Decado</li> </ul>      |             |
| th Contegender(a General der Justica do Estado da Banila internar<br>Estado - Fanta - T X = 合口(α 5) = At S = 5 + A + S = 5 + A + S = 5 = 4 + S + F = 5 = 4 + S + F = 5 = 4 + S + S + S + S + S + S + S + S + S +                            | Bzaçilo fisica 🗉                                          | Situnção" o                    | Editor utilizado" o             |             |
| Table - Fank - T - X = 600 0 つ # 5日 - # 3日 - # 7日 + K K - モ = E = E = H + M タ 日日 + 2 色 合 F 日日 + 2 ム- 2-<br>?                                                                                                    | b: Corregedoria Gerat de Justiça do Estado da Bahia inter | the Afret C Inather            | 🔾 TinyMCE 💌 CKE.dkor            |             |
|                                                                                                    | 7                                                         |                                | EEEE CALK FR TAM DO LE MA       | to st W. S. |

Figura 27. Criação de modelo.